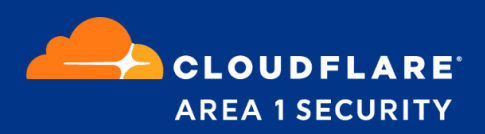

## **Outlook Submission Button**

Deployment and Configuration Guide

Microsoft 365, allows users to report missed phish and spam messages directly from Outlook using the **Report Message** add-in functionality.

Reference: https://appsource.microsoft.com/en-us/product/office/wa104381180?tab=overview

# Deploying the Report Message add on to all users in the organization on O365:

- 1. Login to <a href="https://admin.microsoft.com/#/Settings/AddIns">https://admin.microsoft.com/#/Settings/AddIns</a>
- 2. Click on '+Deploy Add-in' and search for 'Report Message'

|                 | Microsoft 365 admin cent |        | ✓ Search        |        |                                                                      |                               | Δ                         | -              |                     |        | AL |
|-----------------|--------------------------|--------|-----------------|--------|----------------------------------------------------------------------|-------------------------------|---------------------------|----------------|---------------------|--------|----|
| =               |                          |        | Area 1 Security |        |                                                                      |                               |                           |                |                     |        | ×  |
| ŵ               | Home                     |        | Add-ins         | Se     | lect add-in                                                          |                               |                           |                |                     |        |    |
| 8               | Users                    | $\sim$ |                 |        | icei uuu m                                                           |                               |                           |                |                     |        |    |
| <sup>9</sup> 2% | Groups                   | ~      | + Deploy Add-In | ,<br>F | Add-ins may access personal and<br>Permissions, License Terms and Pr | document inf<br>ivacy Policy. | formation. By using an ac | dd-in,         | you agree           | to its |    |
| 2               | Roles                    |        |                 |        |                                                                      |                               |                           |                |                     |        |    |
| Ą               | Resources                | $\sim$ | Name ↑          |        | report message                                                       |                               | Sugge                     | estec          | d for yo            | u ~    |    |
|                 | Billing                  | $\sim$ |                 |        | Products                                                             |                               | Report Messag             | е              |                     |        |    |
| 0               |                          |        |                 |        | All                                                                  |                               | Submit missed phis        | h, sp<br>Is to | am, and<br>Microsof | +      |    |
| ę.              | Support                  | ~      |                 |        | Excel                                                                |                               | ****                      | 15 10          | 1411010301          |        |    |
| 5               | Settings                 | ^      |                 | v      | PowerPoint                                                           |                               |                           |                |                     |        |    |
|                 | Damaina                  |        |                 |        | Word                                                                 | Add                           |                           |                |                     |        |    |

3. After search results appear, click on Add, continue and then choose if you want to deploy this option to everyone. And then click on deploy to finish deploying the add-in.

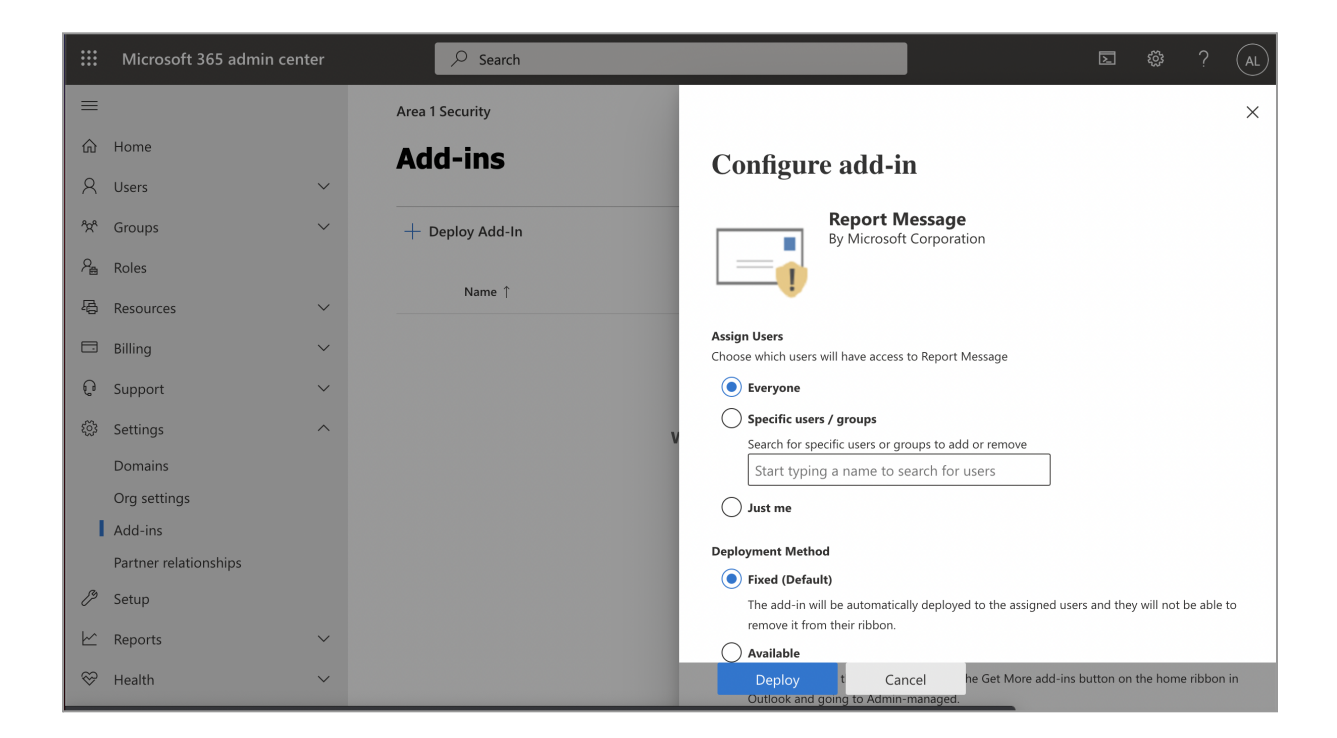

Note: The deployment may take as long as 24 hours to complete.

- 4. Navigate to: https://security.microsoft.com/userSubmissionsReportMessage
- 5. Uncheck Let users choose if they want to report and select the option Always report the message

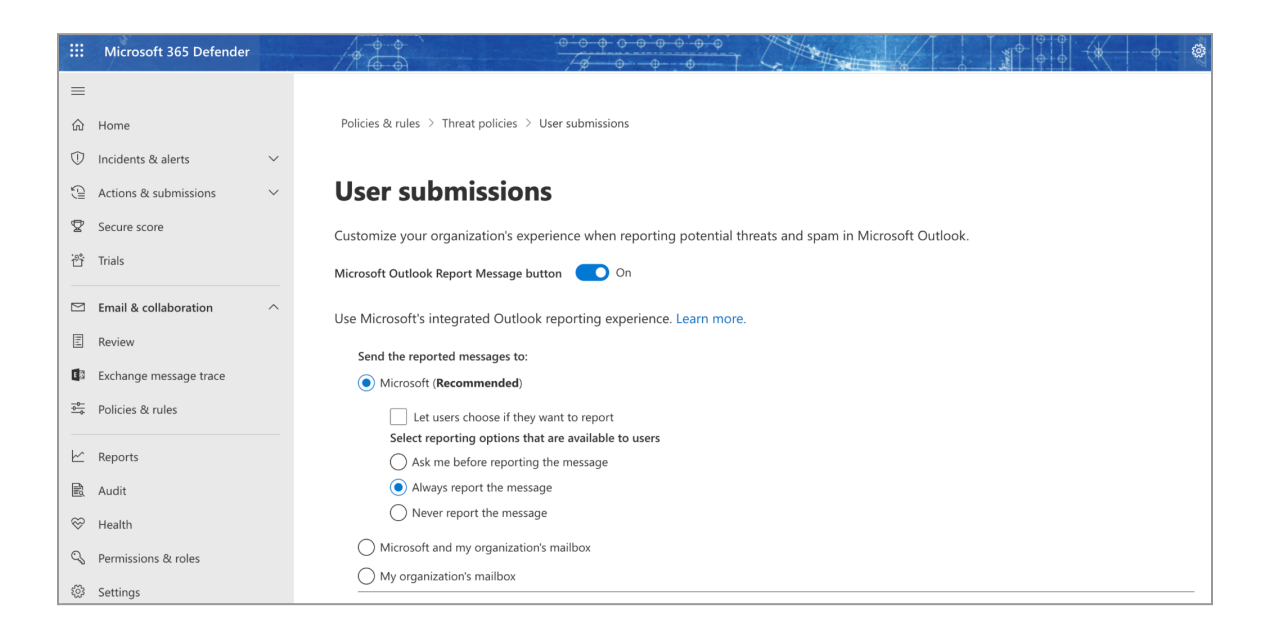

In Outlook, the button will provide the following:

| Q Tell me what yo           | u want to do                                                         |                                |                                                 |                                                                      |               |                               |                           |                               |                                                                               |  |
|-----------------------------|----------------------------------------------------------------------|--------------------------------|-------------------------------------------------|----------------------------------------------------------------------|---------------|-------------------------------|---------------------------|-------------------------------|-------------------------------------------------------------------------------|--|
| orward in More -            | Move to: ?<br>Team Email<br>Reply & Delete<br>Quick Steps            | Move Rules Uni<br>Move Rules R | rread/ Categorize Follow<br>Read - Up -<br>Tags | <ul> <li>New Group</li> <li>Browse Groups</li> <li>Groups</li> </ul> | Search People | A)<br>Read<br>Aloud<br>Speech | Get<br>Add-ins<br>Add-ins | Send to<br>OneNote<br>OneNote | Report<br>Message *                                                           |  |
| Current Mailbox By Date ∨ ↑ | Reply Reply All & Forward     Report Message     Welcome to outlook. | User<br>Com!                   |                                                 |                                                                      |               |                               |                           |                               | <ul> <li>Phishing</li> <li>Not Junk</li> <li>Options</li> <li>Help</li> </ul> |  |
| n! 8/20/2019                | Enjoy!                                                               |                                |                                                 |                                                                      |               |                               |                           |                               |                                                                               |  |
|                             |                                                                      |                                |                                                 |                                                                      |               |                               |                           |                               |                                                                               |  |

## Add transport rules to utilize the above add-in to report messages to Area1

From the Exchange Administrator console, create the following Transport Rules to handle the reporting of the different dispositions:

1. Bcc SPAM Messages Reported to Microsoft

New-TransportRule -Name "Bcc Messages Reported to Microsoft" -RecipientAddressContainsWords

"abuse@messaging.microsoft.com","junk@office365.microsoft.com" -**BlindCopyTo** "<<u>client>+user+spam@submission.area1reports.com</u>".

Note: The submission address can be retrieved from the Area 1 Horizon Portal under the Help >> Service Address menu

(https://horizon.area1security.com/support/service-addresses). For phish submission buttons, please use the "User" type of the submission addresses.

| Name:                                   |   |                                                                   |  |
|-----------------------------------------|---|-------------------------------------------------------------------|--|
| Bcc SPAM Messages Reported to Microsoft |   |                                                                   |  |
| Apply this rule if                      |   |                                                                   |  |
| The recipient address includes          | • | 'junk@office365.microsoft.com' or 'abuse@messaging.microsoft.com' |  |
| Do the following                        |   |                                                                   |  |
| Bcc the message to                      | - | 'somedemocorp.com+user+spam@submission.area1reports.com'          |  |
| Audit this rule with severity level:    |   |                                                                   |  |
| base a mode for this rule:              |   |                                                                   |  |
| Enforce                                 |   |                                                                   |  |
| ○ Test with Policy Tips                 |   |                                                                   |  |
| ○ Test without Policy Tips              |   |                                                                   |  |
| e options                               |   |                                                                   |  |
|                                         |   |                                                                   |  |

2. BCC False Positives reported to Microsoft

New-TransportRule -Name "Bcc Messages Reported to Microsoft" -RecipientAddressContainsWords "false\_positive@messaging.microsoft.com" -BlindCopyTo "<<u>client>+user+benign@submission.area1reports.com</u>".

Note: The submission address can be retrieved from the Area 1 Horizon Portal under the Help >> Service Address menu (https://horizon.area1security.com/support/service-addresses). For phish submission buttons, please use the "User" type of the submission addresses.

| C False Positives reported to Microsoft                                      |                                                                                      |
|------------------------------------------------------------------------------|--------------------------------------------------------------------------------------|
|                                                                              |                                                                                      |
| Name:                                                                        |                                                                                      |
| BCC False Positives reported to Microsoft                                    |                                                                                      |
| *Apply this rule if                                                          |                                                                                      |
| The recipient address includes                                               | ✓ <u>'false_positive@messaging.microsoft.com'</u>                                    |
|                                                                              |                                                                                      |
| *Do the following                                                            |                                                                                      |
| Bcc the message to                                                           | <ul> <li><u>'somedemocorp.com+user+benign@submission.area1reports.com</u></li> </ul> |
| Priority:<br>26<br>✓ Audit this rule with severity level:<br>Not specified ▼ |                                                                                      |
| Choose a mode for this rule:                                                 |                                                                                      |
| Enforce                                                                      |                                                                                      |
| Test with Policy Tips                                                        |                                                                                      |
|                                                                              |                                                                                      |

3. Bcc Malicious Messages Reported to Microsoft

New-TransportRule -Name "Bcc Messages Reported to Microsoft" -RecipientAddressContainsWords "phish@office365.microsoft.com" -BlindCopyTo "<<u>client>+user+malicious@submission.area1reports.com</u>".

Note: The submission address can be retrieved from the Area 1 Horizon Portal under the Help >> Service Address menu (https://horizon.area1security.com/support/service-addresses). For phish submission buttons, please use the "User" type of the submission addresses.

| vame:                                                                                  |                                                                                          |
|----------------------------------------------------------------------------------------|------------------------------------------------------------------------------------------|
| BCC Malicious Messages reported to Microsoft                                           |                                                                                          |
| Apply this rule if                                                                     |                                                                                          |
| The recipient address includes                                                         | <ul> <li>phish@office365.microsoft.com</li> </ul>                                        |
| Do the following                                                                       |                                                                                          |
| Bcc the message to                                                                     | <ul> <li><u>'somedemocorp.com+user+malicious@submission.area1reports.com'</u></li> </ul> |
| riority:<br>28<br>28<br>Audit this rule with severity level:<br>Not specified •        |                                                                                          |
| ihoose a mode for this rule:  Enforce  Test with Policy Tips  Test withput Policy Tips |                                                                                          |

## Creating the above transport rules from PowerShell

Alternatively, you can create the above rules using PowerShell commands:

#### SPAM:

New-TransportRule -Name "Bcc Messages Reported to Microsoft" -RecipientAddressContainsWords "abuse@messaging.microsoft.com","junk@office365.microsoft.com" -BlindCopyTo "<<u>client>+user+spam@submission.area1reports.com</u>".

### Benign:

New-TransportRule -Name "Bcc Messages Reported to Microsoft" -RecipientAddressContainsWords "false\_positive@messaging.microsoft.com" -BlindCopyTo "<<u>client>+user+benign@submission.area1reports.com</u>.

### Malicious:

New-TransportRule -Name "Bcc Messages Reported to Microsoft" -RecipientAddressContainsWords "phish@office365.microsoft.com" -BlindCopyTo "<<u>client>+user+malicious@submission.area1reports.com</u>".

Note: The submission address can be retrieved from the Area 1 Horizon Portal under the Help >> Service Address menu (https://horizon.area1security.com/support/service-addresses). For phish submission buttons, please use the "User" type of the submission addresses.